**Prinzip:** In einer für die Schule konstruierten Apparatur wird der Beginn einer fraktionierenden Destillation von "echtem" Erdöl nachempfunden und der Temperaturverlauf gemessen.

## Versuchsaufbau:

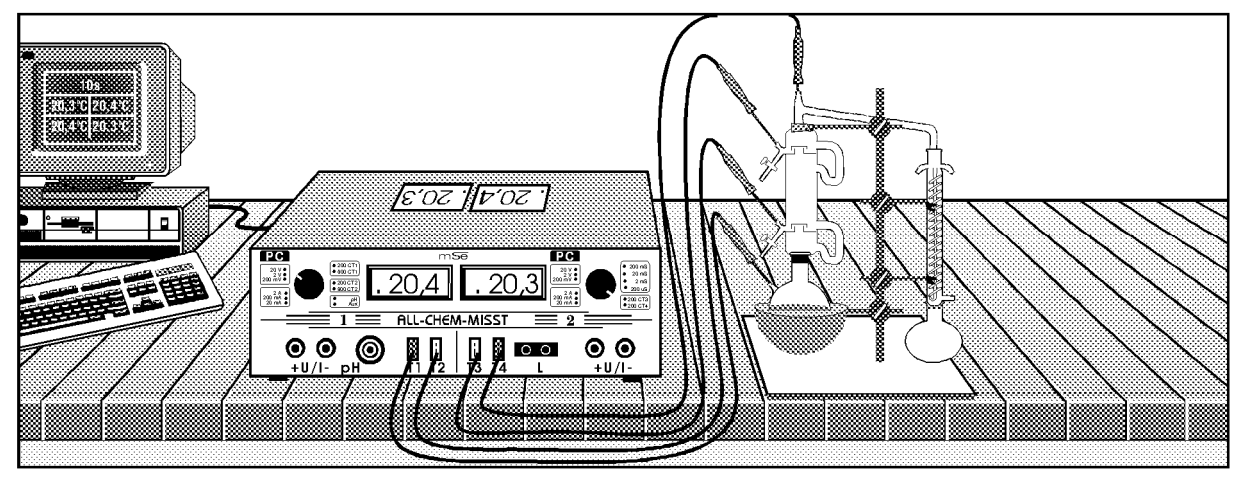

# Materialliste:

- <u>Geräte:</u>
- 1 Computer
- 1 ALL-CHEM-MISST
- 1 serielles Kabel
- 4 Temperaturfühler
- 1 Fraktionierkolonne
- 1 Pilzheizhaube, 1000 mL
- 1 Rückflußkühler, 2 NS29

- Destill.-Brücke (NS)
- 1 Dest. Vorstoß, gerade (NS)
- 1 Rundkolb., 1000 mL, NS29
- 3 Rundkolben, 100 mL, NS29
- 3 ER-Schläuche
- 5 Muffen

1

- 2 Stative, groß
- 4 Greifklemmen, groß

- 4 HWS Klammern
- 4 Quick-Fit -Verschlüsse mit
- n Silicon Dichtungen
  - Chemikalien: Erdöl \*, ( z.B. von "Mobil" oder "Shell"

## Vorbereitung des Versuchs:

Die Geräte werden entsprechend der Zeichnung aufgebaut und angeschlossen. Man gibt etwa 500 mL der Erdölprobe in den Kolben.

Der ´ALL-CHEM-MISST´ wird mit Hilfe des Kabels mit dem Computer verbunden. Die Temperaturfühler werden in die Buchsen T1 - T4 gesteckt. Achten Sie darauf, daß beim ´ALL-CHEM-MISST´ beide Drehschalter in Stellung ´PC´ stehen!

| Vorbereitung am Co | omputer: (ausführliche | Beschreibung: siehe näo | chste Seite) |             |        |
|--------------------|------------------------|-------------------------|--------------|-------------|--------|
| Vorgabe x-Achse:   | Zeit                   | Zeitintervall:          | 10 s         | Gesamtzeit: | 3000 s |
| Messgröße y-Achse: | Temperatur 1           | Untergrenze:            | 0°C          | Obergrenze: | 250°C  |
| Messgröße y-Achse: | Temperatur 2           | Untergrenze:            | 0°C          | Obergrenze: | 250°C  |
| Messgröße y-Achse: | Temperatur 3           | Untergrenze:            | 0°C          | Obergrenze: | 250°C  |
| Messgröße y-Achse: | Temperatur 4           | Untergrenze:            | 0°C          | Obergrenze: | 250°C  |

## Durchführung des Versuches:

Der Heizpilz wird auf Stufe 2 gestellt und die Messung nach etwa 10 Minuten mit **START** gestartet. Nach etwa 50 Minuten wird die Messung mit **Beenden** abgebrochen.

Vorbereitung am Computer: Kontrolle der Angaben anhand der Abbildungen.

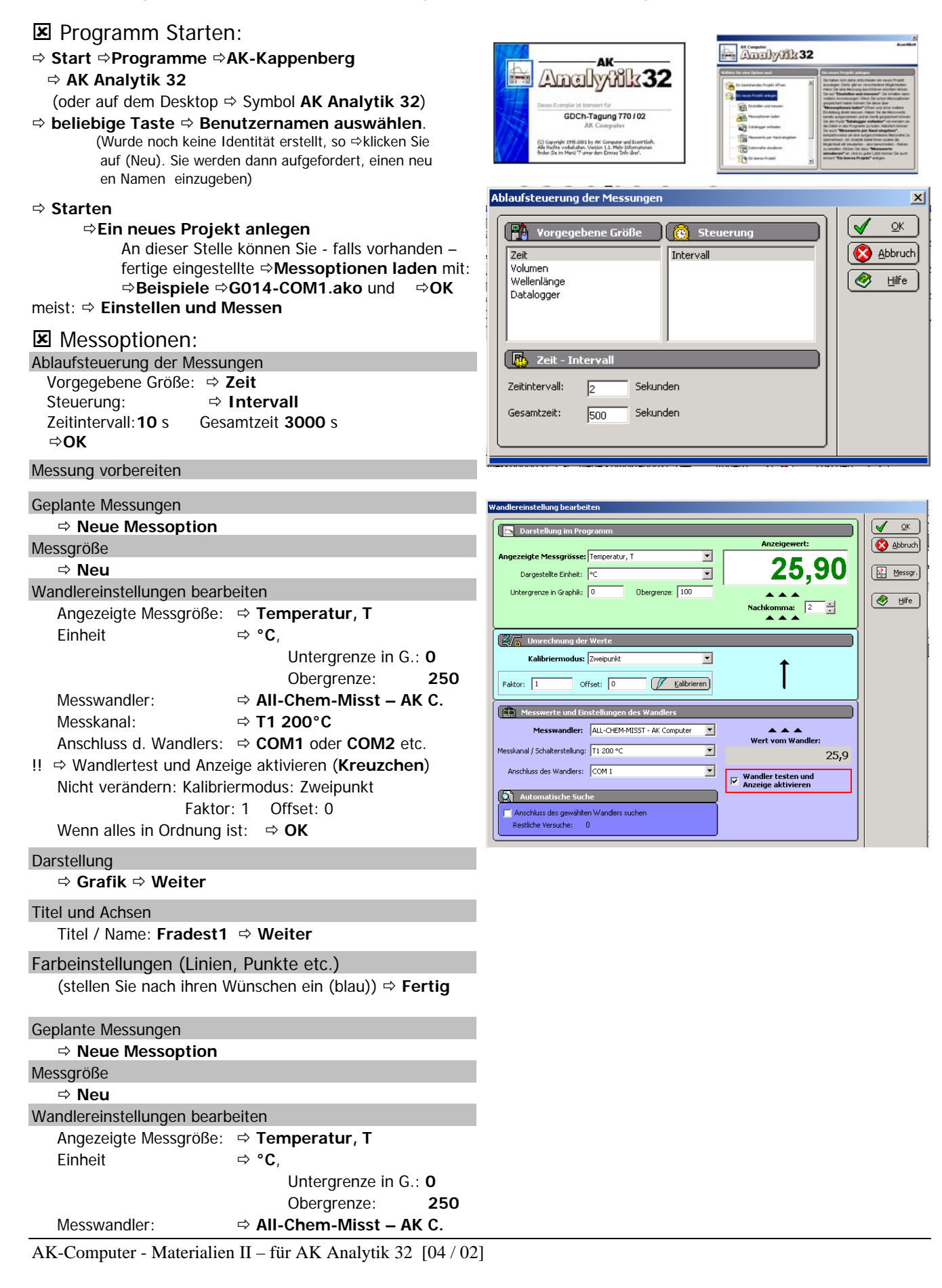

# Arbeitskreis Kappenberg

# Fraktionierende Destillation von Erdöl

**N 08** Seite 3 / 4

|                                                                                                    | Wandlereinstellung bearbeiten                                                            |                |
|----------------------------------------------------------------------------------------------------|------------------------------------------------------------------------------------------|----------------|
| Messkanal:  ⇒ T2 200°C                                                                                                    |                                                                                          | V OK           |
| Anschluss d. Wandlers: ⇒ COM1 oder COM2 etc.                                                                                                    | Anzeigewert:                                                                             | Abbruch        |
| !!                                                                                                    | Angezeigte Messgrösse: Temperatur, T                                                     |                |
| Nicht verändern: Kalibriermodus: Zweipunkt                                                                                                    | Dargestellte Einheit:   C Z I, IV                                                        | Messgröße      |
| Faktor: 1 Offset: 0                                                                                                    | Untergrenze in Graphik: U Ubergrenze: 250 A A Nachkomma: 2                               | 🤣 Hilfe        |
| Wenn alles in Ordnung ist: ⇒ <b>OK</b>                                                                                                    |                                                                                          |                |
| Deretellung                                                                                                    | Marechnung der Werte                                                                     |                |
|                                                                                                    | Kalibriermodus: Zweipunkt                                                                |                |
|                                                                                                    | Faktor: 1 Offset: 0 Kalbrieren                                                           |                |
| Titel und Achsen                                                                                                    | Messwerte und Einstellungen des Wandlers                                                 |                |
| Titel / Name: Fradest2                                                                                                    | Messwandler: ALL-CHEM-MISST - AK Computer                                                |                |
| Earbainstallungan (Linian, Dunkto atc.)                                                                                                    | Wert vom Wandler:                                                                        |                |
| (atallan Gianach ikara Wünschen sin (atal) at <b>Fantin</b>                                                                                                    | Anschluss des Wandlers: COM 1                                                            |                |
| (stellen sie nach inren wunschen ein (rot)) 🖙 Fertig                                                                                                    | Automatische Suche                                                                       |                |
| Contanto Mossungon                                                                                                    | Anschluss des gewählten Wandlers suchen                                                  |                |
|                                                                                                    | Restliche Versuche: U                                                                    |                |
|                                                                                                    |                                                                                          |                |
| (ein Kontrolidiick - dann)                                                                                                    |                                                                                          |                |
| !! ⇒ Jetzt messen                                                                                                    |                                                                                          |                |
| Geplante Messungen                                                                                                    | Wandlereinstellung bearbeiten                                                            |                |
| ⇒ Neue Messoption                                                                                                    | Darstellung im Programm                                                                  |                |
| Messgröße                                                                                                    | Anzeigewert:                                                                             | Abbruch        |
| ⇔ Neu                                                                                                    | Angezeigte Messgrösse: Temperatur, T                                                     | Messgröße      |
| Wandlereinstellungen bearbeiten                                                                                                    | Untergrenze in Graphik: 0 Obergrenze: 250                                                |                |
| Angezeigte Messgröße: ⇒ Temperatur T                                                                                                    | Nachkomma: 2                                                                             | 🧶 Hilfe        |
| Findate $rate = rate = rate =$ |                                                                                          |                |
| $ = \frac{1}{2} \mathbf{C}, $                                                                                                    | Commechnung der Werte                                                                    |                |
|                                                                                                    | Kalibriermodus: Zweipunkt                                                                |                |
| Obergrenze: 250                                                                                                    | Faktor: 1 Offset: 0                                                                      |                |
| Messwandler: $\Rightarrow$ All-Chem-Misst – AK C.                                                                                                    | Messwerte und Einstellungen des Wandlers                                                 |                |
| Messkanal: ⇒ T3 200°C                                                                                                    | Messwandler: ALL-CHEM-MISST - AK Computer                                                |                |
| Anschluss d. Wandlers: $\Rightarrow$ <b>COM1</b> oder <b>COM2</b> etc.                                                                                                    | Wert vom Wandler:           Messkanal / Schalterstellung:         T3 200 °C         27 Q |                |
| II ⇒ Wandlertest und Anzeige aktivieren (Kreuzchen)                                                                                                    | Anschluss des Wandlers: COM 1 Wandler tecten und                                         |                |
| Nicht verändern: Kalibriermodus: Zweipunkt                                                                                                    | Automatische Suche                                                                       |                |
| Faktor: 1 Offset: 0                                                                                                    | Anschluss des gewählten Wandlers suchen                                                  |                |
| Wenn alles in Ordnung ist: ⇒ <b>OK</b>                                                                                                    | Restliche Versuche: U                                                                    |                |
| Devetellung                                                                                                    |                                                                                          |                |
|                                                                                                    | Wandlereinstellung bearbeiten                                                            |                |
| ⇒ Grafik ⇒ Weiter                                                                                                    | Darstellung im Programm                                                                  | <u>√</u> Ωκ    |
| Titel und Achsen                                                                                                    | Anzeigewert:                                                                             | Abbruch        |
| Titel / Name: Fradest3 ⇒ Weiter                                                                                                    | Angezeigte Messgrösse: Temperatur, T                                                     | Manual Real    |
|                                                                                                    | Dargestellte Einheit: °C                                                                 | (UE messgrone) |
| Farbeinstellungen (Linien, Punkte etc.)                                                                                                    | Nachkomma: 2                                                                             | 🤣 Hilfe        |
| (stellen Sie nach ihren Wünschen ein (blau)) ⇒ <b>Fertig</b>                                                                                                    |                                                                                          |                |
|                                                                                                    | Umrechnung der Werte                                                                     |                |
| Geplante Messungen                                                                                                    | Kalibriermodus: Zweipunkt                                                                |                |
| Neue Messoption                                                                                                    | Faktor: 1 Offset: 0 Kalbrieren                                                           |                |
| Messgröße                                                                                                    | Messwerte und Einstellungen des Wandlers                                                 |                |
| ⇔ Neu                                                                                                    | Messwandler: ALL-CHEM-MISST - AK Computer                                                |                |
| Wandlereinstellungen bearbeiten                                                                                                    | Messkanal / Schalterstellung: T4 200 °C                                                  |                |
| Angezeigte Messgröße: ⇒ Temperatur. T                                                                                                    | Anschluss des Wandlers: COM 1                                                            |                |
| Einheit ⇒ °C.                                                                                                    | Automatische Suche                                                                       |                |
| Untergrenze in G · O                                                                                                    | Anschluss des gewählten Wandlers suchen                                                  |                |
|                                                                                                    |                                                                                          |                |
| Mosswandlor: All Cham Misst AK C                                                                                                    |                                                                                          |                |
|                                                                                                    |                                                                                          |                |
|                                                                                                    |                                                                                          |                |
| Anschluss d. Wandlers: $\Rightarrow$ COM1 oder COM2 etc.                                                                                                    |                                                                                          |                |
| !! ⇒ Wandlertest und Anzeige aktivieren (Kreuzchen)                                                                                                    |                                                                                          |                |
| Nicht verändern: Kalibriermodus: Zweipunkt                                                                                                    |                                                                                          |                |
| Faktor: 1 Offset: 0                                                                                                    |                                                                                          |                |
| Wenn alles in Ordnung ist: ⇒ <b>OK</b>                                                                                                    |                                                                                          |                |

AK-Computer - Materialien II - für AK Analytik 32 [04 / 02]

#### Darstellung

⇒ Grafik ⇒ Weiter

#### Titel und Achsen

#### Farbeinstellungen (Linien, Punkte etc.)

(stellen Sie nach ihren Wünschen ein (rot)) ⇒ Fertig

#### Geplante Messungen

- ⇒ einen gemeinsamen Graphen verwenden (Häkchen) (ein Kontrollblick - dann...)
- !! ⇒ Jetzt messen

| 🚯 At    | laufsteueru  | ing             |               |           |          |            | Jetzt messe |
|---------|--------------|-----------------|---------------|-----------|----------|------------|-------------|
| Zeit au | f Intervall  |                 |               |           |          | Einstellen | Speicherr   |
| 🧑 Ge    | plante Mes   | sungen          |               |           |          |            | <u>0</u> K  |
| Nr      | Größe E      | inheit 🛛 Wandle | r             | Kanal     | Anschlus | is         | Verwerfe    |
| A       | T º          | C ALL-CH        | EM-MISST      | T1 200 ℃  | COM 1    |            | L BIG -     |
| В       | T º          | C ALL-CH        | EM-MISST      | T2 200 °⊂ | COM 1    |            | Hille       |
| C       | T º          | C ALL-CH        | EM-MISST      | T3 200 °C | COM 1    |            |             |
|         |              |                 |               |           | 20111    |            |             |
|         | Veue Messont | ion 🐻 Nei       | e Kombination | Ändern    |          | Löschen    |             |

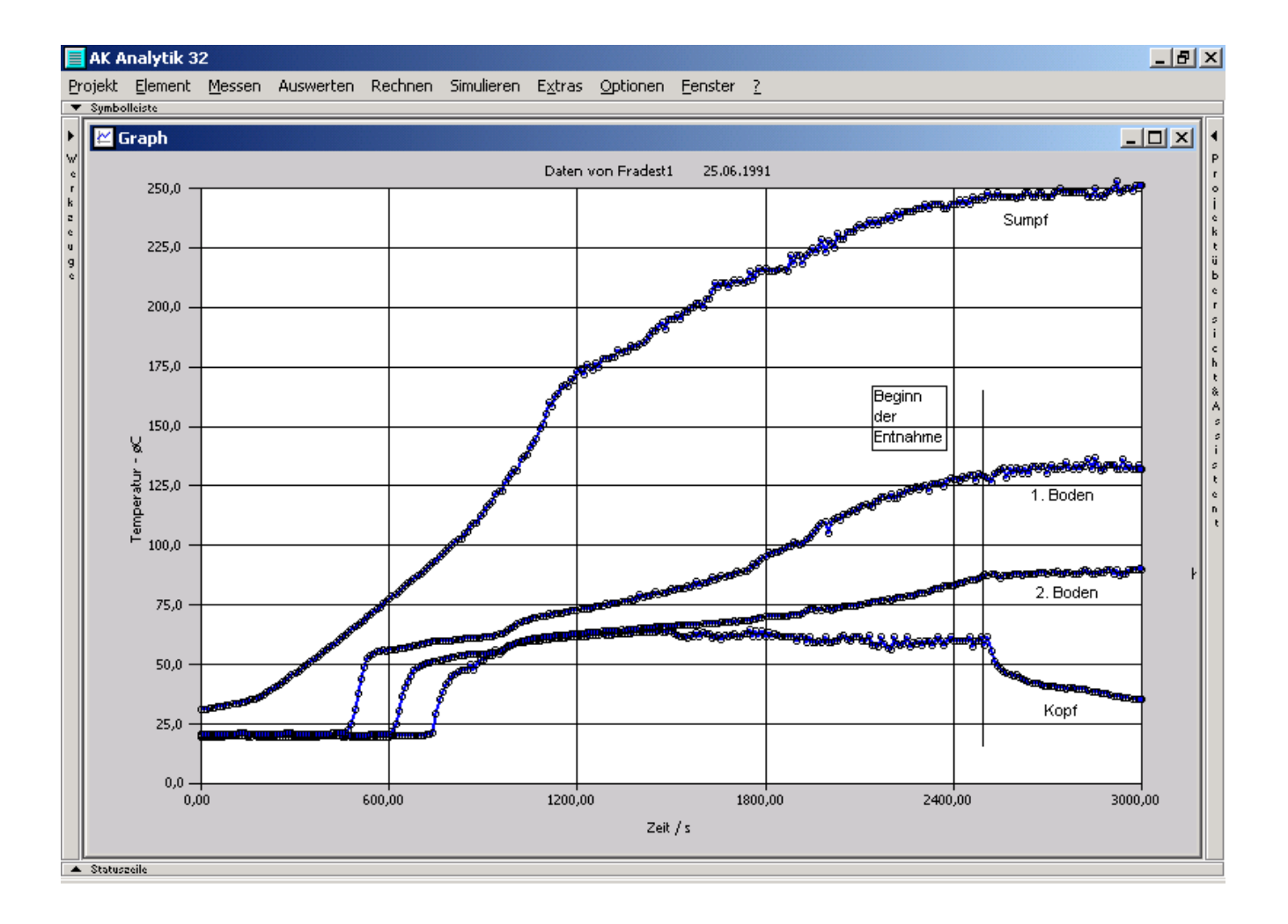

# Literatur: K. Biedermann Vom Erdöl zu Kraft- und Schmierstoffen Leybold-Heraeus GmbH, Köln